# **ComColor** Series

# Příručka administrátora

Tato příručka popisuje pokyny pro administrátory pro nastavení ComColor.

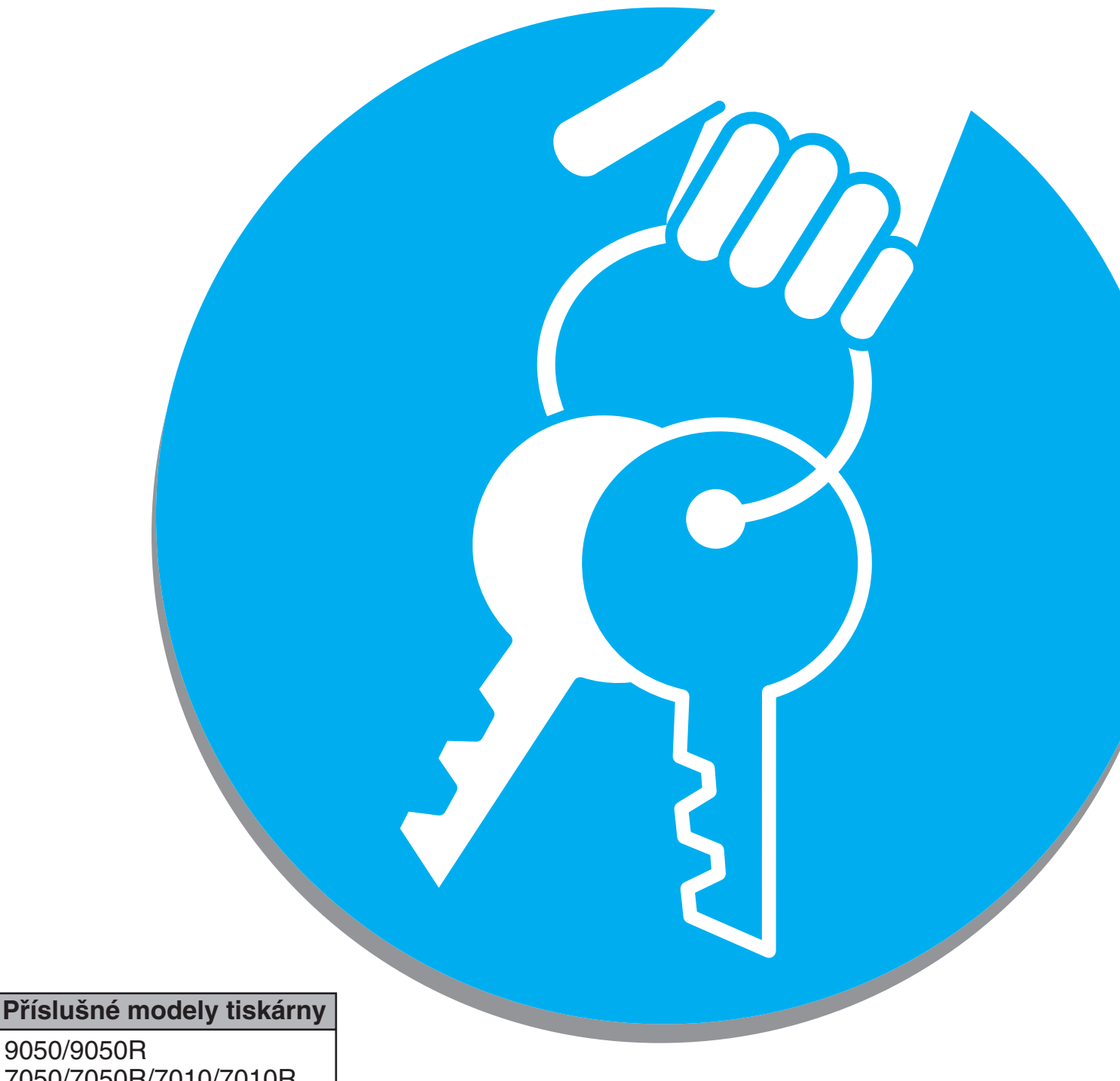

7050/7050R/7010/7010R 3050/3050R/3010/3010R

# 

Po přečtení si tuto příručku uschovejte po ruce pro pozdější nahlédnutí.

"Bezpečnostní opatření" jsou uvedena v doplňkových Bezpečnostních informacích.

Před použitím si tyto informace určitě přečtěte.

# O této příručce administrátora

#### Úvod

Děkujeme vám za použití výrobku řady ComColor.

Tento průvodce popisuje administrátorská nastavení.

Můžete nakonfigurovat nastavení registrace uživatelů a adresáře, nastavení povolení nebo zakázání operací a nastavení prostředí použití podle účelu a podmínek použití.

Nakonfigurujte snadno obsluhovatelné prostředí pro pohodlnější používání zařízení.

- Některá z nastavení administrátora mohou významně ovlivnit činnosti zařízení. Určete výhradního administrátora a nechte jej samostatně spravovat a vykonávat operace s administrativními povinnostmi. Kromě toho prosím pečlivě spravujte administrátorská hesla.
- Položky, které lze nastavit se liší v závislosti na připojeném volitelném příslušenství a na nastavení.

#### S tímto zařízením jsou dodávány následující čtyři příručky.

#### Základní příručka

Tato příručka popisuje základní operace tiskárny, kopírky a skeneru a způsob výměny spotřebních materiálů. Nejprve si prosím přečtěte tuto příručku.

- Příručka administrátora (tato příručka) Tato příručka popisuje nastavení zařízení, která provádí administrátor.
- Příručka pro odstraňování závad
   Tato příručka popisuje opatření, která je třeba provést, dojde-li ke vzpříčení papíru nebo vyskytne-li se jiný problém.
- Bezpečnostní informace
   Tato příručka popisuje bezpečnostní opatření a specifikace.

#### O této příručce

- (1) Žádná část této příručky nesmí zcela nebo zčásti reprodukována bez svolení společnosti RISO KAGAKU CORPORATION.
- (2) Obsah této příručky může podléhat změnám bez předchozího upozornění z ohledem na zdokonalování výrobku.
- (3) Společnost RISO neodpovídá za jakékoliv následky plynoucí z používání této příručky nebo tohoto zařízení.

#### Ochranné známky

Microsoft a Windows jsou registrované ochranné známky společnosti Microsoft Corporation ve Spojených státech amerických a/nebo dalších zemích.

ColorSet je ochranná známka společnosti Monotype Imaging Inc. registrovaná u U.S. Patent & Trademark Office a může být registrovaná v jurisdikcích.

Intel a Celeron jsou ochranné známky společnosti Intel Corporation ve Spojených státech amerických a dalších zemích.

FeliCa je registrovaná ochranná známka společnosti Sony Corporation.

Mifare je registrovaná ochranná známka společnosti Royal Philips Electronics.

ComColor a FORCEJET jsou ochranné známky společnosti RISO KAGAKU CORPORATION.

RISO je registrovaná ochranná známka společnosti RISO KAGAKU CORPORATION v Japonsku a dalších zemích.

Všechny ostatní názvy produktů a společností použité v této příručce jsou ochranné známky nebo registrované ochranné známky příslušných společností.

# Symboly, označení a snímky obrazovky používané v této příručce

#### Symboly používané v této příručce

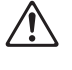

Označuje upozornění, která je třeba respektovat pro bezpečné používání tohoto zařízení.

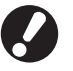

Označuje důležité body, které je třeba mít na paměti nebo které jsou zakázány.

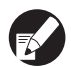

Označuje užitečné informace nebo doplňující informace.

#### Názvy kláves a tlačítek

Názvy hardwarových kláves na ovládacím panelu a tlačítek na obrazovce dotykového panelu nebo v okně na obrazovce počítače jsou označeny hranatými závorkami [].

Obrazovka dotykového panelu

Ovládací panel

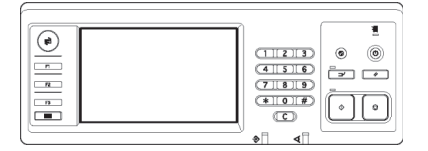

Příklad: Stiskněte klávesu [STOP].

| Odhlásit                | 🞽 J. Smith              |                       | 🕒 Nečinnost            | 🚺 K 📕 c 📕 M 📕 Y        |          |
|-------------------------|-------------------------|-----------------------|------------------------|------------------------|----------|
| Připrave<br>Název úlohy | eno ke kop<br>:copy-1   | pírování              |                        |                        |          |
| Základní                | Výběry                  | Funkce                |                        | 1234                   | <u>.</u> |
| Zkontrol.<br>nastavení  | Ulož./vyv.<br>nastavení | Vybrat<br>návrh       | Kopír. a<br>pozastavit | Další<br>kopie         |          |
| Ulož. do<br>složky      | Ulož. do<br>archivu     | ADF sken<br>& pozast. | Velikost<br>skenování  | Smiš. vel.<br>předlohy | 2        |
| Maz. stínu<br>knihy     | Multi-up                | Vyzn. str.<br>/datum  | Kvalita<br>obrázku     | Gama<br>korekce        | ĩ        |
| Nastavení<br>obrazu     | Úroveň<br>zák. barvy    | Program               | Přidat<br>obal         | Srovnat/<br>pr. arch   | ſ        |

Příklad: Stiskněte [ADF sken & pozast.].

Okno na obrazovce počítače

| *                   | Re3m barevt          | Piné bany                           | ~            |      |
|---------------------|----------------------|-------------------------------------|--------------|------|
|                     | Oboustranný tisk:    | WENOUT                              | ~            |      |
|                     | R Velikost předichy: | A4 210x297mm                        | ~            |      |
|                     |                      | Portrét     C     Smillené velikost | Krajina      |      |
| 10 mg               | 200m                 | 100 💌 %                             |              |      |
| 2 1                 | 🛆 Rozměr papiru:     | Stejně jako orig.                   |              |      |
| Till                | Vstupní zásobník:    | Automaticky                         |              |      |
| -                   | Typ papinu:          | Jakéhokali                          | ~            |      |
| UloSt/vyvolat nast. | Výstup:              | Tisknout                            | Podrobne     | deci |
|                     | a                    |                                     |              |      |
| Zadat,Ismazat       |                      |                                     | Obnovit vých | ozi  |

Příklad: Vyberte zaškrtávací okénko [Smíšená velikost].

#### Názvy volitelného příslušenství

Následující názvy jsou názvy volitelného příslušenství používané v této příručce. Při popisování specifických vlastností je pro každou položku příslušenství používán individuální název.

| Název používaný v této příručce | Volitelné příslušenství                                             |
|---------------------------------|---------------------------------------------------------------------|
| Stohov. zásobník                | Široký stohov. zásobník<br>Automaticky řízený stohov. zásobník RISO |

#### Vyobrazení používaná v této příručce

Snímky obrazovky obsažené v této příručce se mohou od aktuálního zobrazení obrazovky lišit v závislosti na prostředí použití včetně připojeného volitelného příslušenství.

# Obsah

| O té | to příručce administrátora                                     | 1  |
|------|----------------------------------------------------------------|----|
|      | Symboly, označení a snímky obrazovky používané v této příručce | 2  |
| O ac | dministrátorovi                                                | 5  |
|      | Postup konfigurace administrátora                              | 5  |
|      | Oprávnění administrátora                                       | 5  |
|      | Nastavení administrátora                                       | 5  |
|      | Funkce určené pouze pro administrátora                         | 5  |
|      | Nastavení hesla administrátora                                 | 7  |
| Nako | onfigurujte nastavení administrátora                           | 8  |
|      | Nastavení pomocí ovládacího panelu                             | 8  |
|      | Nastavení pomocí RISO Console                                  | 9  |
| Nast | tavení administrátora                                          | 10 |
|      | Seznam nastavení administrátora                                | 10 |
|      | Nastavení uživatele                                            | 10 |
|      | Systém                                                         | 12 |
|      | Tiskárna                                                       | 14 |
|      | Skener                                                         | 16 |
|      | Registrování uživatelů                                         | 17 |
|      | Nastavení přihlášení                                           | 17 |
|      | Nastavení pomocí ovládacího panelu                             | 18 |
|      | Nastavení pomocí RISO Console                                  | 18 |
|      | Nastavení skupiny                                              | 18 |
|      | Nastavení pomocí ovládacího panelu                             | 18 |
|      | Nastavení pomocí RISO Console                                  | 19 |
|      | Zadání indexu                                                  | 19 |
|      | Nastavení pomocí ovládacího panelu                             | 19 |
|      | Nastavení pomocí RISO Console                                  | 20 |
|      | Nastavení uživatele                                            | 20 |
|      | Nastavení pomocí ovládacího panelu                             | 21 |
|      | Nastavení pomocí RISO Console                                  | 22 |
|      | Přidání velkého počtu uživatelů (Nastavení uživatele)          | 23 |
|      | Nast. jin. bar. než RISO (pouze na ovládacím panelu)           | 25 |
|      | Nastavení sítě                                                 |    |
|      | Nastavení podrobností sítě pomocí ovládacího panelu            |    |
|      | Omezeni adresy IP                                              |    |
|      | Nastaveni pomoci ovladaciho panelu                             |    |

| Datový adres. skeneru                                         | 27 |
|---------------------------------------------------------------|----|
| Nastavení pomocí ovládacího panelu                            | 27 |
| Změna výchozího nastavení v režimu kopírky/skeneru            | 28 |
| Instalování a odinstalování ovladače tiskárny                 |    |
| Obsah CD-ROM                                                  | 29 |
| Instalátory                                                   |    |
| Použití Setup Maker pro vytvoření rychlého instalátoru        |    |
| Instalování ovladače tiskárny                                 | 30 |
| Instalování ovladače tiskárny pomocí standardního instalátoru | 30 |
| Instalování ovladače tiskárny pomocí rychlého instalátoru     | 30 |
| Odinstalování ovladače tiskárny                               | 30 |
| Pro Windows 8, Windows 8.1, Windows Server 2012,              |    |
| Windows Server 2012 R2                                        | 30 |
| Pro jiné operační systémy                                     | 30 |

# O administrátorovi

### Postup konfigurace administrátora

Průběh konfigurace je následující.

| 1 | Nastavte heslo<br>administrátora                          |
|---|-----------------------------------------------------------|
| 2 | Přihlaste se jako uživatel s<br>oprávněním administrátora |
| 3 | Nakonfigurujte nastavení<br>administrátora                |

- $\bigcirc$ 
  - Pro použití tohoto zařízení jako síťové tiskárny nejprve nakonfigurujte adresu IP v "Nastavení sítě".
  - Pro konfiguraci výchozího nastavení v režimu kopírky nebo skeneru se prosím přihlaste jako uživatel s
    oprávněním administrátora a poté přejděte na obrazov. režimů. (viz s. 28)

### Oprávnění administrátora

Administrátor má následující dvě oprávnění.

- Změna výchozího nastavení a nastavení prostředí použití.
- Přístupové funkce, které může při používání zařízení používat pouze administrátor.

#### Nastavení administrátora

Administrátor může konfigurovat nastavení popsaná v "Nastavení administrátora" (viz s. 10). Pro informace, jak nastavení konfigurovat, viz "Nakonfigurujte nastavení administrátora" (s. 8).

#### Funkce určené pouze pro administrátora

Existují některé funkce, které může při používání zařízení používat pouze administrátor. Tyto funkce lze ovládat přihlášením se jako administrátor následujícím způsobem.

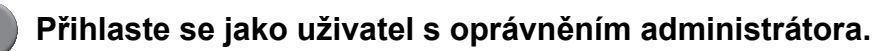

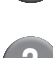

Na obrazov. režimů stiskněte [Admin. režim].

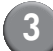

Stiskněte tlačítko režimu.

Následující funkce jsou funkce, které může používat pouze administrátor v každém režimu.

| Funkce                        | Operace, které může provádět pouze administrátor                                                                                                    |
|-------------------------------|----------------------------------------------------------------------------------------------------|
| Obrazov. režimů               |                                                                                                    |
| Stav                          | Obrazovka [Systém]<br>Zápis do pole [Poznámka]                                                                                                    |
| Režim tiskárny                | ·                                                                                                    |
| Seznam úloh                   | Úlohy na obrazovce [Aktivní], obrazovce [Vyčkávání] a obrazovce [Dokončeno]<br>Potvrzení, vymazání a tisk úloh pro všechny uživatele                                                                                                    |
|                               | Úlohy na obrazovce [Složka]<br>Potvrzení, vymazání a tisk úloh v osobní schránce pro všechny uživatele                                                                                                    |
|                               | <b>Úlohy s kódem PIN</b><br>Vymazání úloh bez zadání kód PIN                                                                                                    |
| Režim kopírky                 | ·                                                                                                    |
| Zad. přím. přístupu           | Zápis změny, když není nutné přihlášení pro vstup do každého režimu.                                                                                                    |
| Zadání výběrů                 |                                                                                                    |
| Režim kopírky a režim skeneru | +                                                                                                    |
| Zkontrol. nastavení           | Když není nutné přihlášení pro vstup do každého režimu         Změna výchozích nastavení v režimu kopírky a skeneru.         (stisknutím [Ulož. jako výchozí] nebo [Inicializovat])         Když je nutné přihlášení pro vstup do každého režimu         Změňte výchozí nastavení v režimu kopírky a skeneru, pokud si uživatelé neuložili         svá vlastní výchozí nastavení nebo pokud si je uložili a poté stiskněte [Inicializovat].         Pro informace, jak nastavit výchozí nastavení, viz "Změna výchozího nastavení v         režimu kopírky/skeneru" (s. 28). |
| Ulož./vyv. nastavení          | Zápis nastavení sdílených všemi uživateli, když není nutné přihlášení pro vstup do každého režimu.                                                                                                    |
|                               | Vymazání a přejmenování sdílených Zadání nastavení (značka sdílení 🚢 na tlačítku)                                                                                                    |

### Nastavení hesla administrátora

Heslo administrátora nastavte při prvním použití zařízení. Pro nastavení hesla použijte následující postup.

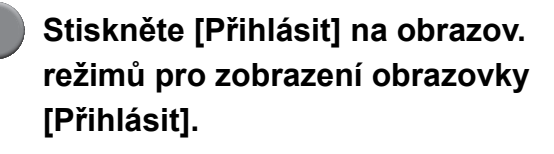

# (2)

#### Stiskněte [Admin].

| Přihlásit                     | Zavřít |
|-------------------------------|--------|
| Vybrat uživatelské jméno.     |        |
| Admin                         |        |
| 👗 J. Smith                    |        |
| 👗 C. Carry                    |        |
| 🛔 T. Yang                     | 01/01  |
| 👗 K. Tada                     |        |
| M. Lopez                      |        |
| , Vše 0-9 a-e f-j k-o p-t u-z |        |

Zobrazí se obrazovka pro zadání starého hesla.

# Stiskněte [OK] bez jakéhokoliv zadání.

| Vložení hesla             | Zrušit | 1 ОК   |
|---------------------------|--------|--------|
|                           |        | Vymaz. |
| Malé písmeno Vel. písmeno |        |        |
| 1 2 3 4 5 6               | 7 8    | 9 0    |
| q w e r t y               | u i    | o p    |
| a s d f g h               | j      | k I    |
| z x c v b                 | n m    |        |
| - <b>^</b> ; :            | , .    |        |

Zobrazí se obrazovka pro zadání nového hesla.

# (4) Z

#### Zadejte nové heslo.

Heslo musí mít délku 0 až 16 alfanumerických znaků.

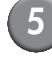

#### Stiskněte [OK].

Pro změnu uživatelského jména viz s. 20.

# Nakonfigurujte nastavení administrátora

Existují dva způsoby konfigurace nastavení administrátora.

- Nastavení pomocí ovládacího panelu zařízení
- Nastavení pomocí RISO Console na vašem PC

Pro nakonfigurování nastavení administrátora se uživatel musí přihlásit s oprávněním administrátora.

# Nastavení pomocí ovládacího panelu

Přihlaste se jako uživatel s oprávněním administrátora.

Přihlášení na obrazov. režimů.

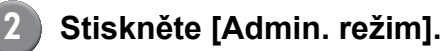

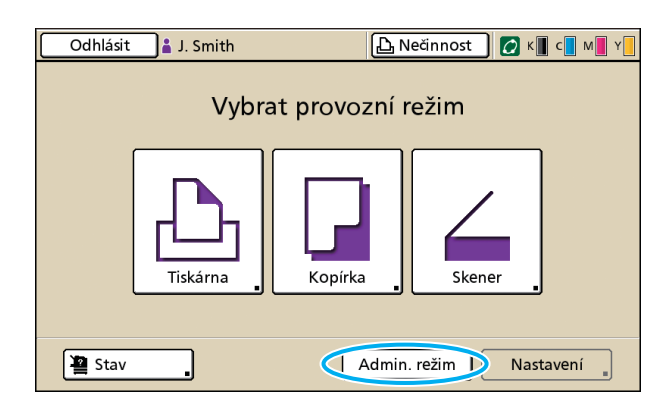

Ve stavovém řádku se vlevo vedle uživatelského jména zobrazí ikona koruny 🕍.

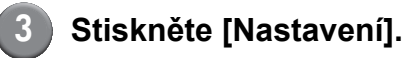

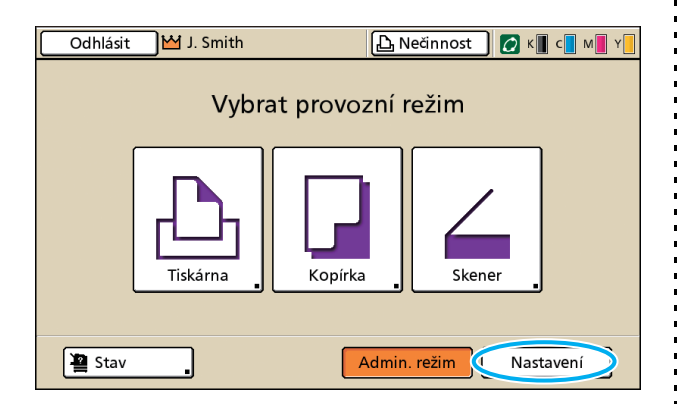

#### Nakonfigurujte nastavení.

| Odhlásit                   | 🞽 J. Smith                   |          | ညြ Nečinnost | С к 🛛 с | M Y |
|----------------------------|------------------------------|----------|--------------|---------|-----|
| Admin. na<br>🔁 Ukončete st | astavení<br>isknutím tlačítl | ka MODE. |              |         |     |
| Nastavení při              | hlášení 🔒                    |          |              |         |     |
| Nastavení uži              | vatele                       |          |              |         |     |
| Funkce skláda              | ače 🔒                        | ZAPNOUT  |              |         | 1/7 |
| Nastav. sdíler             | né složky                    |          |              |         |     |
| Nastavení sku              | ipiny                        |          |              |         |     |
| Zadání index               | u "                          |          |              |         |     |
| Vše                        | Ovl. uživ.                   | Systém   | Tiskárna     | Skener  |     |

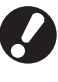

Po nakonfigurování nastavení stiskněte klávesu MODE pro odchod z nastavení administrátora.

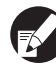

Stisknutím tlačítka v dolní části obrazovky se zobrazí příslušná nastavení.

Tabulky na s. 10 a dále jsou tříděné podle názvů tlačítek.

# Nastavení pomocí RISO Console

#### Spuštění RISO Console.

Spusťte webový prohlížeč, zadejte adresu IP zařízení do adresového řádku a stiskněte klávesu [Enter].

### Přihlaste se jako uživatel s oprávněním administrátora.

Klikněte na [Přihlásit] a zadejte uživatelské jméno a heslo.

#### Klikněte na [Admin. režim].

| 🐴 RISO Console - M | licrosoft Inter | net Explorer           |                      |           |                |
|--------------------|-----------------|------------------------|----------------------|-----------|----------------|
| Soubor Úpravy Zo   | brazit Obliben  | é Nástroje Nápověda    |                      |           | A              |
| G ZDR + O          | · 🖹 📓 (         | 🏠 🔎 Hiedat 🤺 Ob        | ibené 🤣 🍰 🍓 🔀        |           |                |
| Adress http://172. | 16.58.96/       |                        |                      |           | Přejt Odkazy 🎇 |
| RISO               | RISO Console    | 🔒 <u>caratien</u> 🛔 J. | Smith Admin          | ı, režin  |                |
|                    | Obecné          | Systém                 | Uživatel Licen. inf. |           |                |
| Montorov. 🕨        |                 |                        |                      |           |                |
| 🔝 Mêř. displej     | BAR.            | Zbývající              | Připraveno k tisku.  |           |                |
| 🕰 Tiskárna         | K (1000ml       | )                      |                      |           |                |
| ∠ Skener           | C (1000ml       |                        |                      |           |                |
|                    | M (1000m        | )                      |                      |           |                |
|                    | Y (1000ml       |                        | Tel                  |           |                |
|                    |                 |                        | -                    |           |                |
|                    |                 | Rozm. pap.             | Typ papiru           | Oul. pod. | Výběr zás.     |
|                    | =               | A4 210x297mm           | Hladký               | Standard  | Ručně          |
|                    | <b>m</b> 1      | A4₽297x210mm           | Hladký               | Standard  | Automaticky    |
|                    | <b>m</b> 2      | A3 297x420mm           | Hladký               | Standard  | Automaticky    |
|                    | <b>III</b> 3    | B5 182x257mm           | Hladký               | Standard  | Automaticky    |
|                    |                 |                        |                      |           |                |
|                    |                 |                        |                      |           |                |
|                    |                 |                        |                      |           |                |
|                    |                 |                        |                      |           |                |
|                    |                 |                        |                      |           |                |
| 😂 Hotovo           |                 |                        |                      |           | Internet       |

# Klikněte na [Admin.].

| 🗿 RISO Console - Mi | icrosoft Inter | net Explorer         |                     |           |             |          |
|---------------------|----------------|----------------------|---------------------|-----------|-------------|----------|
| Soubor Úpravy Zob   | orazit Obliben | é Nástroje Nápověda  |                     |           |             | 1        |
| GzpR · O·           | \star 🙆 (      | 🏠 🔎 Hiedat   🔶 Oblit | ené 😧 🍰 🌺 🔜 🚳       |           |             |          |
| Agresa http://172.1 | 6.58.96/       |                      |                     |           | 💌 🍉 Přejít  | Odkazy » |
| RIGO                | RISO Console   | a <u>orise</u> wijs  | Adm                 | in, režin |             |          |
|                     | Obecné         | Systén U             | ivatel Licen. inf.  |           |             |          |
| Monitorov.          |                |                      |                     |           |             |          |
| 🔚 Méř. displej      | BAR.           | Zbývajíci            | Připraveno k tisku. |           |             |          |
| 💩 Tiskárna          | K (1000ml      |                      |                     |           |             |          |
| 6 Skener            | C (1000m]      |                      |                     |           |             |          |
| Admin.              | € (1000mi      | ) -                  |                     |           |             |          |
|                     | Y (1000ml      |                      | Thenking            |           |             |          |
|                     |                |                      |                     |           |             |          |
|                     |                | Rozm. pap.           | Typ papiru          | Out pod.  | Výběr zás.  |          |
|                     | <b></b>        | A4 210x297mm         | Hladicý             | Standard  | Ručně       |          |
|                     | <b>m</b> 1     | A4 297x210mm         | Hladký              | Standard  | Automaticky |          |
|                     | <b>m</b> 2     | A3 297z420mm         | Hladký              | Standard  | Automaticky |          |
|                     | <b>m</b> 3     | B5 182x257mm         | Hladký              | Standard  | Automaticky |          |
|                     |                |                      |                     |           |             |          |
|                     |                |                      |                     |           |             |          |
|                     |                |                      |                     |           |             |          |
|                     |                |                      |                     |           |             |          |
|                     |                |                      |                     |           |             |          |
| A Hotown            |                |                      |                     |           | Internet    |          |
|                     |                |                      |                     |           | - Incomes   |          |

# 5 Nakonfigurujte nastavení.

| AISO Console     | - Microsoft Internet Explorer                                                                                   |                          |                        |
|------------------|----------------------------------------------------------------------------------------------------|--------------------------|------------------------|
| Soubor Úpravy    | Zobrazit Oblibené Nástroje Nápověda                                                                             |                          | At                     |
| G ZpR + 6        | ) - 📓 📓 🏠 🔎 Hedat 👷 Oblber                                                                                      | • 🥹 🍃 🍇 🕞 🚳              |                        |
| Adresa http://1  | 72.16.58.96/                                                                                                    |                          | Meist Odkazy           |
| RISO             | RISO Console 🔒 Octuber 👿 J. Smith                                                                               | Admin. režin             |                        |
|                  | 0.1 X                                                                                                    |                          | ,                      |
| Monitorov.       | ■OvL uživ.                                                                                                    |                          |                        |
|                  | Nastavení přihlášení                                                                                            | Zadání indezu            |                        |
| 223 Mer. displej | Nastavení uživatele                                                                                             | Nast. záznamu účtů       |                        |
| 🗗 Tiskárna       | Funkce skládače                                                                                                 | Seznam záznamu účtů      |                        |
| ∠, Skener        | Nastav. sdílené složky                                                                                          |                          |                        |
|                  | Nastavení skupiny                                                                                               |                          |                        |
| Admin.           | 1. Contract of the second second second second second second second second second second second second second s |                          |                        |
|                  | ∎Systèm                                                                                                    |                          |                        |
|                  | Vstup spec, papiru                                                                                              | Nastav, číst, cvklu      | Tisk, admin, nastaveni |
|                  | Zadání funkč, kláves                                                                                            | Zobrazený jazyk          |                        |
|                  | Čas/datum                                                                                                    | Pipnuti                  |                        |
|                  | Nastav, úspory napájení                                                                                         | Přepinač mm/Inch         |                        |
|                  | Nastav. autom. resetu                                                                                           | Spustit displej          |                        |
|                  | ∎Tiskáma                                                                                                    |                          |                        |
|                  | Nastavení sítě                                                                                                  | Výs, zásob, všech režimů |                        |
|                  | Omezení adresy IP                                                                                               | Zobraz názvu ülohy       |                        |
|                  | Nastav. ukončené úlohy                                                                                          |                          |                        |
|                  | Nastav, čekání na úlohu                                                                                         |                          |                        |
|                  | Tisknutelná plocha                                                                                              |                          |                        |
|                  | ■Slronor                                                                                                    |                          |                        |
|                  | <                                                                                                    |                          | 2                      |
| 😂 Hotovo         |                                                                                                    |                          | Internet               |

Po nakonfigurování nastavení klikněte na [Odhlásit] nebo zavřete obrazovku pro odchod z nastavení administrátora.

# Nastavení administrátora

Nastavení administrátora jsou následující.

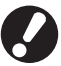

Není-li volitelné příslušenství potřebné pro nastavení připojeno, toto nastavení se nezobrazí.

# Seznam nastavení administrátora

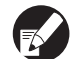

• Továrně nastavené hodnoty jsou podtržené.

• 🗾 ukazuje nastavení, které musí být nakonfigurováno, když je připojena čtečka karet IC (volitelné).

#### Nastavení uživatele

| Nastavení/Popis                                                                                                    | Nastavená hodnota/Podrobnosti           |
|----------------------------------------------------------------------------------------------------|-----------------------------------------|
| Nastavení přihlášení 💳                                                                                                    | Viz s. 17                               |
| Upřesněte, zda je pro vstup do režimu požadováno přihlášení. Toto nastavte, abyste<br>vymezili uživatele, kteří mohou toto zařízení používat.                                                                                                    |                                         |
| Nastavení uživatele 📂                                                                                                    | Viz s. 20                               |
| Toto použijte k registraci uživatelů, kteří smějí toto zařízení používat.<br>Toto nastavení umí omezit použitelné režimy, režim barev nebo počet kopií pro každého<br>uživatele.                                                                             |                                         |
| Je-li [Nastavení přihlášení] nastaveno na [Nevyžadov.], uživatelé nemusí být zaregistrovaní.                                                                                                    |                                         |
| Vymazat poč. uživatelů (při používání čtečky karet IC) 📨                                                                                                    | Řiďte se zobrazenými hlášeními.         |
| Toto použijte k vymazání počtu použití pro všechny uživatele, je-li počet kopií a výtisků omezen pomocí [Nastavení uživatele].                                                                                                    |                                         |
| Funkce skládače                                                                                                    | VYPNOUT, ZAPNOUT                        |
| Povolte nebo zakažte funkci pro ukládání úloh do schránky. Je-li toto nastaveno na<br>[VYPNOUT], [Uložit do složky] se na obrazovce [Složka] v režimu tiskárny a na obrazovce<br>[Funkce] v režimu kopírky nezobrazí.                                        |                                         |
| Nastav. sdílené složky                                                                                                    | Název složky                            |
| Specifikujte sdílenou složku pro uložení úloh. Můžete nakonfigurovat až 30 složek. Je-li<br>[Nastavení přihlášení] nastaveno na [Vyžadováno], můžete vymezit uživatele pro každou<br>složku podle skupin. Pro výběr až tří skupin použijte [Vybrat skupinu]. | <u>Všichni uživat.</u> , Vybrat skupinu |
| Je-li [Funkce skládače] nastavená na [VYPNOUT], je tato funkce vybarvená šedě.                                                                                                    |                                         |

| Nastavení/Popis                                                                                                    | Nastavená hodnota/Podrobnosti                                                                                                    |
|----------------------------------------------------------------------------------------------------|----------------------------------------------------------------------------------------------------|
| Nastavení skupiny                                                                                                    | Viz s. 18                                                                                                    |
| <ul> <li>Upřesněte skupiny, které mají být používány, podle atributů uživatele. Můžete nakonfigurovat až 60 skupin. Zde nastavené skupiny se používají s následujícími nastaveními.</li> <li>Výběr [Skupina] pro [Nastavení uživatele]</li> <li>[Vybrat skupinu] pro [Nastav. sdílené složky]</li> <li>Záznam účtu</li> </ul>                                                             |                                                                                                    |
| vyžadována.                                                                                                    |                                                                                                    |
| Zadani Indexu                                                                                                    | VIZ S. 19                                                                                                    |
| Upřesněte název tlačítka indexu zobrazovaného pro [Seznam uživatelů] a [Cíl emailu] na obrazovce [Přihlásit]. Šesti tlačítkům můžete přiřadit požadovaný text.                                                                                                    |                                                                                                    |
| Nast. záznamu účtů                                                                                                    | • <u>Ruční mazání</u> , Autom. mazání                                                                                                    |
| Upřesněte, zda se má po určité době automaticky vymazávat záznam účtu. Automaticky<br>se vymaže po stanovené uložené době.                                                                                                    | (Jedno vyberte.)<br>1 - 99                                                                                                    |
| Záznam účtu je historií úloh provedených tímto zařízením. Zaznamenává stav dokončení úlohy tisku, kopírování nebo skenování, jméno vlastníka, dobu zpracování, strany, kopie a zahájení úlohy (datum a čas).                                                                                                    | <ul> <li>Uložit do souboru historie</li> <li><u>VYPNOUT</u>, Denně, Měsíčně</li> <li>Získávání záznamu účtů přes FTP</li> </ul>                                                                                                    |
| <ul> <li>Uložit do souboru historie         Ukládá v určitém intervalu záznam účtu. Soubor historie se ukládá do zařízení ve zde         nastaveném intervalu. Uložený soubor historie lze vyvolat použitím [Historie zázn. účtů]         nebo [Seznam záznamu účtů].     </li> <li>Získávání záznamu účtů přes FTP         Toto nastavte pro získávání záznamu účtů přes FTP.</li> </ul> | Zakázáno, Povoleno <ul> <li>Heslo FTP</li> </ul>                                                                                                    |
| Historie zázn. účtů (pouze na ovládacím panelu)                                                                                                    | Pro smazání souboru:     Névezte za poznamu pouhor literý má                                                                                                    |
| Toto použijte pro mazání souborů historie zázn. účtů nebo souborů uložených na<br>paměťové zař. USB.<br>[Uložit do souboru historie] musí být v [Nast. záznamu účtů] nastaveno na [Denně] nebo<br>[Měsíčně] předem.                                                                                                    | <ul> <li>vyběrte ze seznamu soubor, který ma<br/>být smazán a stiskněte [Smazat].</li> <li>Pro uložení souboru na paměťové zař.<br/>USB:</li> <li>Připojte paměťové zař. USB k<br/>zařízení, vyberte ze seznamu soubor,<br/>který má být uložen a stiskněte [Uložit<br/>na pam. zař. USB].</li> </ul> |
| Seznam záznamu účtů (pouze v RISO Console)                                                                                                    | Pro smazání souboru:     Vyborto zo soznamu pa obrazovco                                                                                                    |
| Toto použijte pro vymazání nebo stažení aktuálního seznamu úloh seznamu záznamu<br>účtů (před uplynutím intervalu ukládání) nebo souboru historie na počítač.<br>[Uložit do souboru historie] musí být v [Nast. záznamu účtů] nastaveno na [Denně] nebo<br>[Měsíčně] předem.                                                                                                    | <ul> <li>Vyuerte ze sezinariu na obrazovce<br/>[Aktuální] soubor, který má být<br/>smazán a stiskněte [Smazat].</li> <li>Pro stažení na počítač:<br/>Vyberte soubor ze seznamu na<br/>obrazovce [Historie] a klikněte na<br/>[Stáhnout].</li> </ul>                                                   |
| Přehled poč. uživatelů (při používání čtečky karet IC)  Toto použijte pro uložení nebo vytištění souhrnného seznamu limitu množství a počtu pro každého uživatele, pokud byl použitím [Nastavení uživatele] omezen počet kopií a výtisků.                                                                                                    | <ul> <li>Při použití ovládacího panelu:<br/>Tisknout, Uložit na pam. zař. USB</li> <li>Při použití RISO Console:<br/>Tisknout a zapsat do souboru CSV<br/>(upřesněte cíl uložení)</li> </ul>                                                                                                    |

# Systém

| Nastavení/Popis                                                                                                    | Nastavená hodnota/Podrobnosti                                                                                                    |  |
|----------------------------------------------------------------------------------------------------|----------------------------------------------------------------------------------------------------|--|
| Vstup spec. papíru                                                                                                    | • Rozm. pap.                                                                                                    |  |
| Toto použijte pro zaregistrování až pěti neobvyklých rozm. pap. Zaregistrované rozm. pap.<br>se zobrazí jako varianty v [Podávací zásobník].                                                                                                    | <ul> <li>Název papíru</li> </ul>                                                                                                    |  |
| Zadání funkč. kláves                                                                                                    | Přihlásit/odhlásit, Stav, Režim tiskárny,                                                                                                    |  |
| Toto použijte pro přiřazení často používaných režimů a funkcí k funkčním klávesám na ovládacím panelu. Vyberte tři funkce z pravého sloupce a přiřaďte je k funkčním klávesám F1, F2, a F3.                                                                                                    | Rezim kopirky, Rezim skeneru, Uvol.<br>před. dvířek                                                                                                    |  |
| Čas/datum                                                                                                    | Rok/Měsíc/Den                                                                                                    |  |
| Upřesněte datum a čas.                                                                                                    | <ul> <li>Styl<br/><u>yyyy/mm/dd</u>, mm/dd/yyyy, dd/mm/yyyy</li> </ul>                                                                                                    |  |
| Nastav. úspory napájení                                                                                                    | Podsvětlení VYPNUTÉ     VYPNOLIT Čas aktivace:                                                                                                    |  |
| <ul> <li>Přepne zařízení do úsporného režimu, není-li po určitou dobu používáno.</li> <li>Podsvětlení VYPNUTÉ<br/>Stav, kdy je dotykový panel vypnutý a svítí klávesa [Probuzení]. Pro obnovení vložte do skeneru originál nebo stiskněte klávesu [Probuzení].</li> <li>Uspat<br/>Stav, kdy je dotykový panel vypnutý a svítí klávesa [Probuzení]. Pro obnovení stiskněte klávesu [Probuzení].</li> </ul> | <ul> <li>• Uspat<br/>VYPNOUT/<u>ZAPNOUT</u>, Čas aktivace:<br/>1 - 60 min. (Tovární nastavení: 10<br/>min.)</li> <li>• Uspat<br/>VYPNOUT/<u>ZAPNOUT</u>, Čas aktivace:<br/>1 - 60 min. (Tovární nastavení: 55<br/>min.)</li> </ul> |  |
| Nastav. autom. resetu                                                                                                    | VYPNOUT/ <u>ZAPNOUT</u> Čas skiivassi 1, 60 min                                                                                                    |  |
| Automaticky obnoví výchozí nastavení zařízení, není-li zařízení po určitou dobu<br>používáno.                                                                                                    | (Tovární nastavení: 3 min.)                                                                                                    |  |
| Nastav. čist. cyklu                                                                                                    | 500 - 3000 stran                                                                                                    |  |
| Po nastaveném počtu vytištěných listů automaticky vyčistí bar. hlavy.                                                                                                    | (Tovarni nastaveni: 1000)                                                                                                    |  |
| Zobrazený jazyk                                                                                                    | Viz ovládací panel zařízení pro zvolitelné                                                                                                    |  |
| Upřesněte jazyk zobrazovaný na dotykovém panelu. Po nastavení jazyka jsou všechna<br>zobrazení přepnuta do vybraného jazyka.                                                                                                    | ја∠уку.                                                                                                    |  |
| Pípnutí                                                                                                    | VYPNOUT, Omezeno, <u>ZAPNOUT</u>                                                                                                    |  |
| <ul> <li>Upřesněte, zda má být aktivováno pípnutí při stisknutí kláves a tlačítek a při výskytu chyby.</li> <li>VYPNOUT <ul> <li>Pípnutí je potlačeno.</li> </ul> </li> <li>Omezeno <ul> <li>Funguje pouze tón chyby.</li> </ul> </li> <li>ZAPNOUT <ul> <li>Funguje tón potvrzení a chyby.</li> </ul> </li> </ul>                                                                                         |                                                                                                    |  |
| Přepínač mm/Inch                                                                                                    | mm, inch                                                                                                    |  |
| Upřesněte jednotku měření zobrazenou na dotykovém panelu pro délku a velikost papíru.                                                                                                    |                                                                                                    |  |
| Spustit displej                                                                                                    | <u>Obrazov. režimů,</u><br>Požim tiskérny, Požim konísky, Požim                                                                                                    |  |
| Upřesněte obrazovku zobrazovanou po zapnutí nebo po aktivaci autom. resetu.                                                                                                    | skeneru                                                                                                    |  |
| Je-li [Nastavení prihlášení] pro vstup do nejakého režimu nastaveno na [Vyžadováno], nastaví se úvodní obrazovka na obrazovku režimu.                                                                                                    |                                                                                                    |  |

| Nastavení/Popis                                                                                                    | Nastavená hodnota/Podrobnosti       |
|----------------------------------------------------------------------------------------------------|-------------------------------------|
| Tisk. admin. nastavení                                                                                                    | Řiďte se zobrazenými hlášeními.     |
| Vytiskne seznam nastavených hodnot pro nastavení administrátora.                                                                                                    |                                     |
| Vložte papír velikosti A4 do standard. zás.                                                                                                    |                                     |
| Inicializovat (pouze na ovládacím panelu)                                                                                                    | Smazat všechny informace, Návrat na |
| <ul> <li>Vymaže nastavení administrátora, smaže uživatelské informace a vrátí všechna nastavení na jejich standardní hodnoty.</li> <li>Smazat všechny uživ. inf.:<br/>Smaže všechny uživatelské informace zaregistrované v nastaveních uživatele a všechny osobní složky.</li> <li>Smazat admin. nastav.:<br/>Vrátí všechna nastavení administrátora kromě uživatelských informací na tovární nastavení.</li> </ul> | tovarni nastaveni                   |
| Nast. jin. bar. než RISO (pouze na ovládacím panelu)                                                                                                    | Viz s. 25                           |
| Při použití jiných barev než RISO upřesněte pro každou barvu, zda má být její použití<br>zakázáno nebo povoleno.                                                                                                    |                                     |
| Správa zásob (pouze na ovládacím panelu)                                                                                                    | Kupní Qty                           |
| Zadejte počet zakoupených kazet s barvou pro shlédnutí aktuálního stavu jejich zásob.<br>Jakmile zásoba dosáhne počtu kazet s barvou zadaného v [Limit], zobrazí se potvrzovací<br>hlášení.                                                                                                    | • Limit<br>0-99                     |
| Tato funkce nemusí být zobrazena. Ohledně používání této funkce kontaktujte vašeho obchodníka (nebo autorizovaného servisního zástupce).                                                                                                    |                                     |

#### Tiskárna

| Nastavení/Popis                                                                                                    | Nastavená hodnota/Podrobnosti                                                                                                    |
|----------------------------------------------------------------------------------------------------|----------------------------------------------------------------------------------------------------|
| Nastavení sítě<br>Toto nastavte pro používání zařízení připojeného k síti.                                                                                                    | <ul> <li>Název tiskárny</li> <li>Název domény<br/>(pouze v RISO Console)</li> <li>Poznámka<br/>(pouze v RISO Console)</li> <li>DHCP server<br/><u>Nepoužívat</u>, Použít</li> <li>Adresa IP</li> <li>Maska podsítě</li> <li>Adresa brány</li> <li>DNS*</li> <li>Proxy server*<br/><u>Nepoužívat</u>, Použít</li> <li>Adresa*</li> <li>Port*</li> <li>Připojení RISO Console*</li> <li>Rych. přip. / dup. rež.<br/>(pouze v RISO Console)</li> <li>* Pro konfiguraci tohoto nastavení<br/>pomocí ovládacího panelu použijte<br/>[Změnit].</li> <li>Viz s. 26</li> </ul> |
| Omezení adresy IP<br>Toto nastavte, abyste vymezili počítače, které mohou toto zařízení používat. Zadejte<br>adresy IP a masky podsítě počítačů, které mají povoleno se k zařízení připojit.                                                                                                    | Viz s. 27                                                                                                    |
| Nastav. ukončené úlohy<br>Upřesněte, zda se má dokončená úloha uložit na obrazovku [Dokončeno] v režimu<br>tiskárny. V případě ukládání úloh nastavte interval ukládání a zda je zakázán nebo<br>povolen opakovaný tisk.<br>Je-li opakovaný tisk nastaven na [Zakázáno], varianta [Tisknout] se na obrazovce<br>[Dokončeno] nezobrazuje. | <ul> <li><u>VYPNOUT</u>, Uložit</li> <li>po hodinách, po dnech, Ul. úlohy<br/>(Jedno vyberte.)<br/>1 - 99<br/>(Tovární nastavení: po dnech 1)</li> <li>Povolení opakovaného tisku<br/><u>Zakázáno</u>, Povoleno</li> </ul>                                                                                                    |
| Nastav. čekání na úlohu<br>Upřesněte, zda se mají vyčkávající úlohy na obrazovce [Vyčkávání] v režimu tiskárny po<br>určité době automaticky vymazat. Automaticky vymaže seznam po stanovené uložené<br>době. Také nastavuje, zda se mají všechny úlohy přijaté z počítačů zařadit jako<br>vyčkávající úlohy.                            | <ul> <li><u>Ruční mazání</u>, Autom. mazání</li> <li>po minut., po hodinách, po dnech<br/>(Jedno vyberte.) 1 - 99 (Tovární<br/>nastavení: po hodinách 1)</li> <li>Umístili jste všechny príchozí úlohy z<br/>PC do seznamu čekajících úloh?<br/><u>Ne</u>, Ano</li> </ul>                                                                                                    |

| Nastavení/Popis                                                                                                    | Nastavená hodnota/Podrobnosti                                                                                                    |
|----------------------------------------------------------------------------------------------------|----------------------------------------------------------------------------------------------------|
| Tisknutelná plocha                                                                                                    | <u>Standard</u> , Maximum                                                                                                    |
| <ul> <li>Toto zařízení neumí tisknout v některých oblastech okolo krajů papíru (okraje) bez ohledu na velikost originálu. Toto použijte pro nastavení velikosti okrajů. Normálně použijte [Standard].</li> <li>ComColor 9050/9050R/7050/7050R</li> <li>[Standard]         Okraje 3 mm na horní, spodní, levé a pravé straně         [Maximum]         Okraje 1 mm na horní, spodní, levé a pravé straně         ComColor 7010R/7010/3050R/3050/3010R/3010         [Standard]         Okraje 5 mm na horní, spodní, levé a pravé straně         [Maximum]         Okraje 5 mm na horní, spodní, levé a pravé straně         [Maximum]         Okraje 3 mm na horní, spodní, levé a pravé straně         [Maximum]         Okraje 5 mm na horní, spodní, levé a pravé straně         [Maximum]         Okraje 3 mm na horní, spodní, levé a pravé straně         [Maximum]         Okraje 3 mm na horní, spodní, levé a pravé straně         [Maximum]         Okraje 3 mm na horní, spodní, levé a pravé straně         [Maximum]         Okraje 3 mm na horní, spodní, levé a pravé straně         [Maximum]         Okraje 3 mm na horní, spodní, levé a pravé straně         [Maximum]         Okraje 3 mm na horní, spodní, levé a pravé straně         [Maximum]         Okraje 3 mm na horní, spodní, levé a pravé straně         [Maximum]         Okraje 3 mm na horní, spodní, levé a pravé straně         [Maximum]         Okraje 3 mm na horní, spodní, levé a pravé straně         [Maximum]         Okraje 3 mm na horní, spodní, levé a pravé straně         [Maximum]         Okraje 3 mm na horní, spodní, levé a pravé straně         [Maximum]         Okraje 3 mm na horní, spodní, levé a pravé straně         [Maximum]         Okraje 1 mm na horní, spodní, levé a pravé straně         [Maximum]         Okraje 3 mm na horní, spodní, levé a pravé straně         [Maximum]         Okraje 1 mm na horní, spodní, levé a pravé straně         [Maximum]         Okraje 3 mm na horní, spodní, levé a pravé straně         [Maximum]         [Následkem toho se mohou znečistit okraje nebo zadní stra</li></ul> |                                                                                                    |
| Výs. zásob. všech režimů<br>(při používání multifunkční finišer nebo stohov. zásobníku)                                                                                                    | <ul> <li>Při používání multifunkční finišer:<br/><u>Zásob. otoč. listů</u>, Horní zásobník,<br/>Stohov, zásobník</li> </ul>                                                                                                    |
| Upřesněte, který zásobník má v každém režimu přednost, když je [Výstup. zásobník]<br>nastavený na [Automaticky] na obrazovce [Funkce] v režimu kopírky nebo když je na<br>[Automaticky] nastavený [Výstup. zásobník] (na záložce [Dokončení]) ovladače tiskárny.<br>(Je-li nastaveno sponkování, děrování, sklád. papíru nebo jiná dokončovací funkce, papír<br>vystupuje bez ohledu na tuto prioritu.)                                                                                                    | <ul> <li>Při používání široký stohov. zásobník:<br/><u>Zásob. otoč. listů</u>, Wide Stacking Tray</li> <li>Při používání automaticky řízeného<br/>stohov. zásobníku RISO:<br/><u>Zásob. otoč. listů</u>,<br/>RISO Auto-Ctrl Stacking Tray</li> </ul> |
| Ovl. vodítek stohování (při používání automaticky řízeného stohov.<br>zásobníku RISO)                                                                                                    | Konec, <u>Strana,</u> Obojí                                                                                                    |
| Upřesněte, která vodítka papíru se mají otevřít po stisknutí tlačítka otevírání vodítek<br>papíru s papírem v automaticky řízeném stohov. zásobníku RISO.                                                                                                    |                                                                                                    |
| Zobraz. názvu úlohy                                                                                                    | Zavřeno, <u>Odkryto</u>                                                                                                    |
| Upřesněte, zda se má odkrýt název úlohy zobrazovaný na seznamu úloh v režimu tiskárny. Je-li toto nastaveno na [Zavřeno] a je nutné přihlášení, jsou tyto úlohy pro jiné než přihlášené uživatele zobrazeny [*****]. Přihlásí-li se uživatel s oprávněním administrátora, jsou všechna jména odkrytá bez ohledu na toto nastavení.                                                                                                    |                                                                                                    |

#### Skener

| Nastavení/Popis                                                                                                    | Nastavená hodnota/Podrobnosti                                                                                                    |
|----------------------------------------------------------------------------------------------------|----------------------------------------------------------------------------------------------------|
| Úroveň det. barvy/černé                                                                                                    | 1, 2, <u>3</u> , 4, 5                                                                                                    |
| Upřesněte úroveň, na které je originál automaticky určen jako barevný originál nebo<br>černobílý originál, je-li [Režim barev] nastavený na [Automat.] v režimu kopírky nebo<br>skeneru. Čím vyšší je hodnota, tím snadnější je určit originál jako barevný.                                                                                                 |                                                                                                    |
| Další kopie                                                                                                    | VYPNOUT, ZAPNOUT                                                                                                    |
| Povolte nebo zakažte funkci [Další kopie] na obrazovce [Funkce] v režimu kopírky.                                                                                                    |                                                                                                    |
| Pro zhotovení dalších kopií předtím kopírované úlohy použijte [Další kopie].                                                                                                    |                                                                                                    |
| Nastav. uklád. dat skenu                                                                                                    | <u>Ruční mazání</u> , Autom. mazání     pa hadipách, na dpach                                                                                                    |
| Upřesněte, zda se mají data uložená na hard disk zařízení v režimu skeneru po určité době automaticky smazat. Automaticky vymaže seznam po stanovené uložené době.                                                                                                    | (Jedno vyberte.)<br>1-99<br>(Tovární nastavení: po dnech 1)                                                                                                    |
| Potvrz. formátu skenov.                                                                                                    | Nezobrazovat, Zobrazeno                                                                                                    |
| Upřesněte, zda se při přechodu z obrazov. režimů do režimu skeneru má zobrazit potvrzovací obrazovka formátu souboru. Pro informace o potvrzovací obrazovce formátu ukládání souboru viz " <b>Obrazovky režimu skeneru"</b> v " <b>Základní příručce</b> ".                                                                                                  |                                                                                                    |
| Datový adres. skeneru                                                                                                    | Zobrazit jméno     Protokol přeposu                                                                                                    |
| Toto použije pro zaregistrování až 256 úložných adresářů pro naskenovaná data.<br>Zde zaregistrované úložné adresáře se zobrazují na obrazovce [Adresář] v režimu<br>skeneru.                                                                                                    | <ul> <li>Frictorio prenosu</li> <li>FTP, SMB, SMB (UNC)</li> <li>Adresa IP nebo URL úložného serveru</li> <li>Úložný adresář</li> <li>Sdíl. jméno adres.</li> <li>Úložný adresář</li> <li>Přihlaš. jméno do adres.</li> <li>Přihlaš. heslo do adres.</li> <li>Viz s. 27</li> </ul>                                                             |
|                                                                                                    | nastavení [Protokol přenosu].                                                                                                    |
| CII emailu<br>Toto použijte pro zaregistrování až 256 cílů, do kterých se mají e-mailem zasílat<br>naskenovaná data. Zde zaregistrované cíle se zobrazují na obrazovce [Adresář] v režimu<br>skeneru.                                                                                                    | <ul> <li>Mail. adresa</li> <li>Zobrazit jméno</li> <li>Index</li> <li>Načíst soubor CSV*</li> <li>Zapsat do souboru CSV*</li> <li>Čtení a zápis souborů cílů emailů lze provádět pouze použítím RISO Console.</li> </ul>                                                                                                    |
| Cíl emailu -přímý vstup                                                                                                    | Zakázáno, Povoleno                                                                                                    |
| Upřesněte, zda se má při specifikaci adresáře pro naskenovaná data povolit přímý vstup<br>mail. adres. Je-li toto nastaveno na [Povoleno], zobrazí se na obrazovce [Adresář] v<br>režimu skeneru tlačítko pro přímý vstup. Je-li toto nastaveno na [Zakázáno], uživatelé<br>nemohou zaslat email na jiné cílové adresy než na ty, které jsou zaregistrované. |                                                                                                    |
| Nast. emailu                                                                                                    | Server odes. emailů (SMTP)                                                                                                    |
| Upřesněte nastavení poštovního serveru pro posílání naskenovaných dat.<br>Email. adresa odesílatele je adresa zobrazená ve sloupci odes. při přijetí emailu.                                                                                                    | <ul> <li>Font</li> <li>Email. adresa odesílatele</li> <li>Spojení SSL</li> <li>Ověření SMTP</li> <li>Účet</li> <li>Heslo</li> <li>Objem emailu: 1-500 MB<br/>(Tovární nastavení: 5 MB)</li> <li>Čas. prodleva:30-300 sec.<br/>(Tovární nastavení: 60 sekund)</li> <li>Nastavení se mohou různit podle<br/>nastavení [Ověření SMTP].</li> </ul> |

#### Registrování uživatelů

K zaregistrování uživatelů musí administrátor nakonfigurovat několik nastavení. Některá nastavení nejsou vyžadována v závislosti na tom, jak je zařízení používáno.

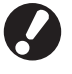

Nakonfigurujte je ve správném pořadí tak, jak je ukázáno v tabulce níže. Pokud nedodržíte pořadí, budete muset začít konfigurovat od začátku.

| Pořadí | Nastavení<br>administrátora | Cíl                                                                                                    | Popis nastavení                                                                                                    | Poznámka                                                                                                    |
|--------|-----------------------------|----------------------------------------------------------------------------------------------------|----------------------------------------------------------------------------------------------------|----------------------------------------------------------------------------------------------------|
| 1      | Nastavení přihlášení        | Proveďte toto nastavení,<br>pokud potřebujete vymezit<br>uživatele zařízení.                                                                                           | Pokud je vyžadováno<br>přihlášení                                                                                                    | Nastavení uživatele je<br>vyžadováno, je-li některý z<br>režimů nastavený na<br>[Vyžadováno].                                                                                                    |
|        |                             |                                                                                                    | Čas autom. odhlášení                                                                                                    |                                                                                                    |
| 2      | Nastavení skupiny           | Proveďte toto nastavení,<br>pokud vytváříte sdílenou<br>složku s funkcí složky                                                                                         | Specifikujte skupiny, které smějí<br>používat sdílenou složku.                                                                                                    | Tyto nakonfigurované skupiny<br>jsou použity pro další nastavení.<br>(Viz s. 18)                                                                                                    |
| 3      | Zadání indexu               | Nastavte index uživatele,<br>aby mohl být jednoduše<br>nalezen při přihlášení přímo<br>ze seznamu uživatelů na<br>dotykové obrazovce nebo<br>při použití [Cíl emailu]. | K šesti tlačítkům [Index] můžete<br>přiřadit požadovaný text.<br>Max. 3 alfanumerické znaky                                                                                                    | Továrním nastavením je<br>abecední pořadí.                                                                                                    |
| 4      | Nastavení uživatele         | Použijte k zaregistrování<br>uživatelů, kteří se mohou<br>přihlásit.                                                                                                   | <ul> <li>Uživatelské jméno</li> <li>Dočasné heslo (0 - 16 znaků)</li> <li>Přihlaš. jméno k PC</li> <li>Skupina (volitelné)</li> <li>Index (volitelné)</li> <li>Admin. práva</li> <li>Přihlášení zakázáno/<br/>povoleno pro každý režim<br/>(volitelné)</li> </ul> | Funkce [Načíst soubor CSV] a<br>[Zapsat do souboru CSV]<br>mohou být vybrány pod<br>[Nastavení uživatele] v Admin.<br>nastavení na RISO Console.<br>Jsou užitečné, pokud přidáváte<br>velké množství uživatelů. |

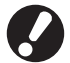

Nastavení musí být konfigurována v pořadí uvedeném výše.

# Nastavení přihlášení

Upřesněte, zda je pro vstup do režimu požadováno přihlášení a Čas autom. odhlášení. odhlášení. Chcete-li vymezit ty, kteří mohou používat toto zařízení, použijte pro každý režim [Vyžadováno]. Je-li vybráno [Vyžadováno], nastavte vždy 2, 3 a 4 ve výše uvedené tabulce.

#### <Popis nastavení>

 Nastavení přihlášení pro každý režim Nastavte hodnotu: Nevyžadov., Vyžadováno (Tovární nastavení: Nevyžadov.) Čas autom. odhlášení
 Upřesněte čas pro automatické odhlášení, není-li zařízení po určitou dobu používáno.

 Nastavte hodnotu: 1-60 min

(Tovární nastavení: 5 min.)

 Automat. spuštění tisku čekající úlohy (při používání čtečky karet IC) Upřesněte, zda se má po přihlášení do režimu tiskárny automaticky spustit tisk vyčkávajících úloh. Nastavte hodnotu: Ne, Ano

(Tovární nastavení: Ano)

Stiskněte [Nastavení přihlášení] na obrazovce [Admin. nastavení].

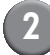

#### Nakonfigurujte nastavení.

Při použití čtečky karet IC použijte pro nakonfigurování [Automat. spuštění tisku čekající úlohy] [Změnit] v režimu tiskárny.

| Nastavení přihlášen                                    | í          | Zrušit     | ОК     |  |
|--------------------------------------------------------|------------|------------|--------|--|
| Pro každý režim lze nastavit, zda je nutné přihlášení. |            |            |        |  |
| 占 Režim tiskárny                                       | Nevyžadov. | Vyžadováno | Změnit |  |
| Režim kopírky                                          | Nevyžadov. | Vyžadováno |        |  |
| ム Režim skeneru                                        | Nevyžadov. | Vyžadováno |        |  |
|                                                        |            |            |        |  |
| Čas autom. odhlášení<br>5 ▲ ▼<br>(1-60 min)            | ]          |            |        |  |

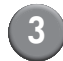

Stiskněte [OK].

Nastavení pomocí RISO Console

Klikněte na [Nastavení přihlášení] na obrazovce [Admin.].

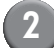

Nakonfigurujte nastavení.

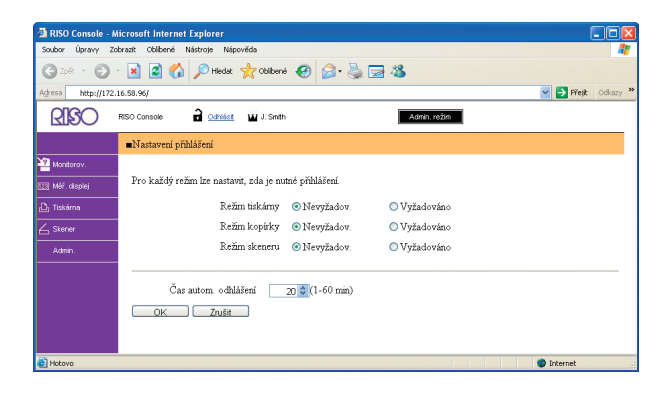

Je-li připojená čtečka karet IC, nakonfigurujte [Automat. spuštění tisku čekající úlohy].

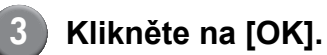

### Nastavení skupiny

Specifikujte skupiny k označení vlastností uživatele. Skupiny sestavené zde jsou používány pomocí [Skupina] pro [Nastavení uživatele]. Můžete konfigurovat až 60 skupin.

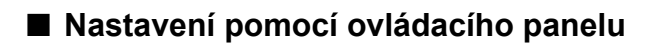

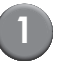

Stiskněte [Nastavení skupiny] na obrazovce [Admin. nastavení].

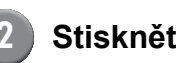

Stiskněte [Přidat].

| Nastavení skupiny | Za       | vřít  |
|-------------------|----------|-------|
|                   |          |       |
| G_01              | G_00     |       |
| G_02              | G_00     |       |
| G_03              | G_00     |       |
| G_04              | G_10     | 01/01 |
| G_05              |          |       |
| G_06              |          |       |
| Přidat Změnit     | Smazat _ |       |

Vložte název skupiny a stiskněte [OK].

 Pokud chcete skupinu změnit nebo smazat, řiďte se následujícími pokyny.
 Změnit název skupiny:
 Zvolte skupinu na obrazovce [Nastavení skupiny], stiskněte [Změnit] a skupinu přejmenujte.
 Smazat nastavení:
 Zvolte skupinu na obrazovce [Nastavení skupiny], stiskněte [Smazat].
 Skupiny sestavené zde jsou rovněž používány pomocí následujících nastavení.
 [Vybrat skupinu] pro [Nastav. sdílené složky],

[Vybrat skupinu] pro [Nastav. sdílené složky], [Seznam záznamu účtů] (pouze na RISO Console) a [Skupina] pro [Nastavení uživatele]

#### Nastavení pomocí RISO Console

Stiskněte [Nastavení skupiny] na obrazovce [Admin.].

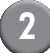

#### Klikněte na [Přidat skupinu].

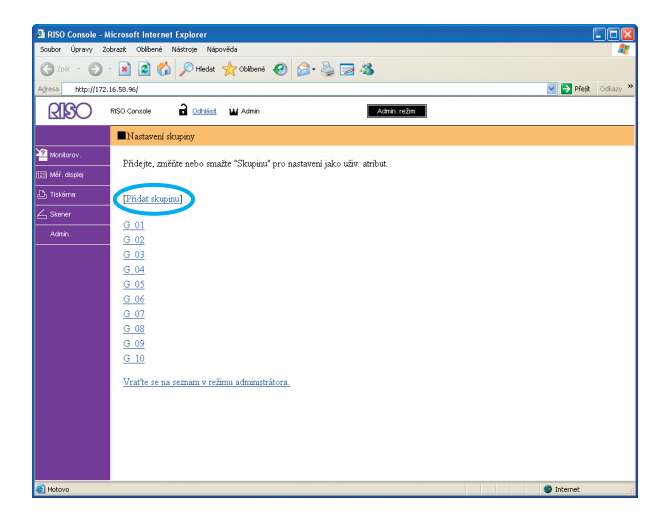

Vložte název skupiny a stiskněte [OK].

 Pokud chcete změnit nebo smazat nastavení skupiny, zvolte skupinu na obrazovce [Nastavení skupiny] a řiďte se následujícími pokyny.

Změnit název skupiny: Přejmenujte skupinu a poté stiskněte [OK]. Smazat nastavení: Klikněte na [Smazat tuto skup.].

 Skupiny sestavené zde jsou rovněž používány pomocí následujících nastavení.
 [Vybrat skupinu] pro [Nastav. sdílené složky],
 [Seznam záznamu účtů] (pouze na RISO Console) a [Skupina] pro [Nastavení uživatele]

#### Zadání indexu

Specifikujte název tlačítka indexu zobrazený pro [Seznam uživatelů] a [Cíl emailu] na obrazovce [Přihlásit]. Tlačítko indexu se zde používá pomocí [Index] pro [Nastavení uživatele].

- Nastavení pomocí ovládacího panelu
- 1

Stiskněte [Zadání indexu] na obrazovce [Admin. nastavení].

Stiskněte tlačítko Indexu pro změnu.

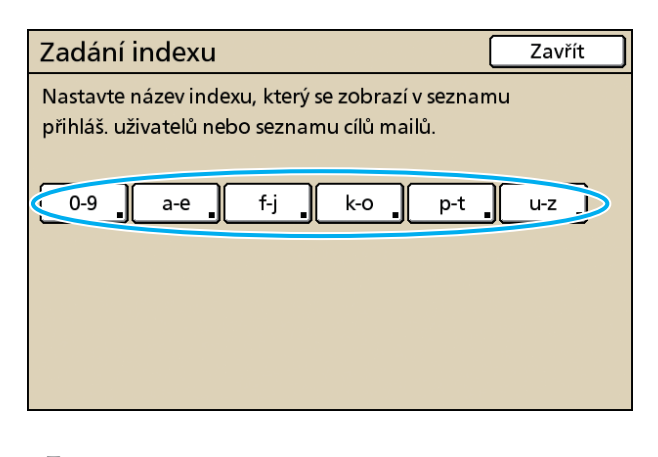

|    | 1 |   |  |
|----|---|---|--|
| 15 | 1 |   |  |
| Ľ  |   | 7 |  |
| _  | - |   |  |

Vložte název indexu a stiskněte [OK].

- Nastavení pomocí RISO Console
  - Klikněte na [Zadání indexu] na obrazovce [Admin.].
  - Klikněte na tlačítko Indexu pro změnu.

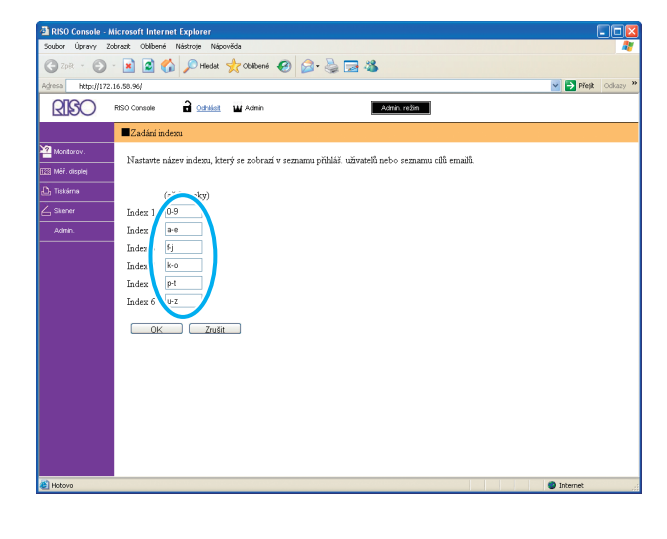

Vložte název indexu a stiskněte [OK].

#### Nastavení uživatele

Je-li [Nastavení přihlášení] nastaveno na [Vyžadováno], zaregistrujte uživatele, kteří smějí toto zařízení používat. Nastavte atributy uživatele a omezení použití.

#### <Popis nastavení>

- Uživatelské jméno Zadejte uživatelské jméno pro přihlášení.
- Dočasné heslo
   Zadejte dočasné heslo.
- Přihlaš. jméno k PC
   Zadejte přihlaš. jméno k PC, když registrovaný uživatel provádí tiskovou úlohu.
- Skupina
   Toto použijte pro registraci uživatelů do až tří skupin. [Nastavení skupiny] musí být nakonfigurováno předem.

#### Index

Upřesněte index, ke kterému registrovaný uživatel patří. Název tlačítka indexu musí být pomocí [Zadání indexu] nakonfigurován předem.

Admin. práva

Upřesněte, zda se má registrovanému uživateli udělit oprávnění administrátora. Nastavte hodnotu: Ne, Ano

 Přihlášení zakázáno/povoleno pro každý režim

Upřesněte režimy použitelné pro registrovaného uživatele.

Nastavte hodnotu: Zakázáno, Povoleno

- Načíst soubor CSV (pouze v RISO Console) Toto použijte pro načtení souboru seznamu uživatelů z počítače na hard disk zařízení.
- Zapsat do souboru CSV (pouze v RISO Console)

Toto použijte pro zápis souboru seznamu uživatelů z hard disku zařízení do počítače.

- **Omezení** Upřesněte omezení funkcí pro režim tiskárny a režim kopírky.
- Kopie v plných barvách
   Upřesněte, zda má být registrovaným
   uživatelům povoleno vytvářet barevné kopie.
   Nastavte hodnotu: Zakázáno, Povoleno
- Počet kopií v plných barvách (pouze při používání čtečky karet IC) Upřesněte maximální počet povolených barevných kopií.

Nastavte hodnotu: Bez omez., Omezeno (1-99999)

 Počet monochrom. kopií (pouze při používání čtečky karet IC) Upřesněte maximální počet povolených monochrom. kopií. Nastavte hodnotu: Bez omez., Omezeno

(1-99999)

#### Nastavení pomocí ovládacího panelu

Před provedením konfigurace nastavení uživatele nakonfigurujte [Nastavení skupiny] a [Zadání indexu]. (Viz s. 18 až s. 19)

### Stiskněte [Nastavení uživatele] na obrazovce [Admin. nastavení].

### Stiskněte [Přidat].

| Nastavení uživatele | Za             | vřít  |
|---------------------|----------------|-------|
| 🛔 Admin             | 👗 M. Lopez     |       |
| 🛔 J. Smith          |                |       |
| 🛔 C. Carry          |                | 01/01 |
| 👗 T. Yang           |                |       |
| 👗 K. Tada           |                |       |
| Vše 0-9 a-e f-j     | k-o p-t u-z    |       |
| Přidat Změnit       | Smazat _ Karta | IC    |

# Zadejte uživatelské jméno a stiskněte [Další].

| Přidat (1)                        | Zı  | ušit | Další >          |
|-----------------------------------|-----|------|------------------|
| Uživatelské iméne (až 10 zraluši) | _   |      |                  |
| S. Lee                            |     | +    | <b> →</b> Vymaz. |
| Malé písmeno Vel. písmeno         |     |      |                  |
| 1 2 3 4 5 6                       | 7   | 8    | 9 0              |
| q w e r t y                       | u   | i (  | 0 p              |
| a s d f g h                       | j   | k    |                  |
| z x c v b                         | n   | m    |                  |
|                                   | , ( | . )( |                  |

# 4

# Zadejte dočasné heslo a stiskněte [Další].

| Přidat (2)                   | Zrušit | Další > |
|------------------------------|--------|---------|
| Dočasné heslo (0 - 16 znaků) |        |         |
|                              |        | Vymaz.  |
| Malé písmeno Vel. písmeno    |        |         |
| 1 2 3 4 5 6                  | 7 8    | 9 0     |
| q w e r t y                  | u i    | 0 p     |
| a s d f g h                  | j k    |         |
| z x c v b                    | n m    |         |
| - <b>^</b> ; :               | , .    |         |

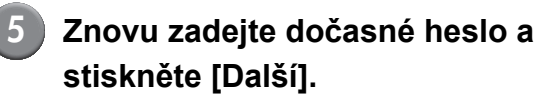

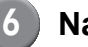

#### Nakonfigurujte nastavení.

| Přidat (4)                                                                             | (                   | Zrušit OK                |
|----------------------------------------------------------------------------------------|---------------------|--------------------------|
| Uživatelské jméno                                                                      | Přihlaš. jméno k PC | Skupina                  |
| 👗 S. Lee                                                                               | S. Lee              | (bez vst.)               |
| Index                                                                                  | Admin. práva        | (bez vst.)<br>(bez vst.) |
| ப்பில்<br>பிருகிலை<br>பிருகிலை<br>கிலை<br>கிலை<br>கிலை<br>கிலை<br>கிலை<br>கிலை<br>கிலை | Zakázáno Pov        | voleno Omezení           |
| Režim kopírky                                                                          | Zakázáno Pov        | voleno Omezení           |
| ∠ Režim skeneru                                                                        | Zakázáno Pov        | voleno                   |
|                                                                                        |                     |                          |

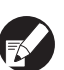

• Je-li [Přihlaš. jméno k PC] nesprávné, nelze z počítače přijmout úlohy. Zadejte informaci a zkontrolujte, zda je správná.

• Ujistěte se, že jste nakonfigurovali [Index].

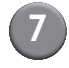

#### Stiskněte [OK].

Při použití jednotky skeneru můžete přejít ke konfiguraci mail. adres. Pro provedení -konfigurace následujte hlášení na obrazovce.

V případě použití čtečky karet IC se zobrazí následující obrazovka.

| Potvrdit                     |
|------------------------------|
| Vložte autentifikační kartu. |
|                              |
|                              |
|                              |
|                              |
|                              |
| Zavřít                       |
|                              |

#### Podržte kartu IC nad čtečkou.

Pro změnu nebo smazání nastavení uživatele proveďte následující operaci.
 Pro smazání nastavení:
 Vyberte uživatele na obrazovce [Nastavení uživatele] a stiskněte [Smazat].
 Pro změnu nastavení:

Vyberte uživatele na obrazovce [Nastavení uživatele] a stiskněte [Změnit].

 Pokud byla zaregistrována karta IC, ikona uživatele lvlevo od uživatelského jména je nahrazena ikonou karty 2.

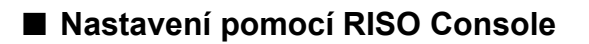

Před provedením konfigurace nastavení uživatele nakonfigurujte [Nastavení skupiny] a [Zadání indexu]. (Viz s. 18 až s. 19)

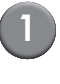

### Klikněte na [Nastavení uživatele] na obrazovce [Admin.].

| Le 1 | 1/12   |
|------|--------|
|      | - K II |
|      |        |
|      |        |

#### Klikněte na [Přidat uživatele].

| 🗿 RISO Console - Micro | osoft Internet Explorer                                      |          |
|------------------------|--------------------------------------------------------------|----------|
| Soubor Úpravy Zobraz   | st Oblibené Nástroje Nápověda                                |          |
| G 2018 + O +           | 🖹 🗟 🏠 🔎 Hedat 👷 Okibené 🤣 🎯 - 🍓 🖼 🦓                          |          |
| Adress http://172.16.5 | 8.96/ 🗹 🔂 Přejt                                              | Odkazy » |
| <b>RISO</b> RISC       | 0 Console and Octivitient U J. Smith Admin. rotin            |          |
| -                      | uNastavení uživatele                                         | ^        |
| Monitorov.             | [Přídat uživatele] Načíst soubor CSV][Zapsat do souboru CSV] |          |
| L Tiskérna             | 0-91a-efC-jfk-ofp-tju-zj                                     |          |
| Admin.                 | 0-9                                                          | -        |
|                        | Admin                                                        | =        |
|                        | a-e                                                          | - 1      |
|                        | <u>C. Carry</u>                                              |          |
|                        | f-j                                                          |          |
|                        | J_Smith                                                      |          |
|                        | k-0                                                          |          |
|                        | K. Tada<br>M. Loner                                          |          |
|                        | ALL APPPUL                                                   |          |
|                        | p-t                                                          | - 💌      |
| Hotovo                 | Internet                                                     |          |

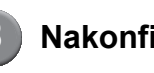

#### Nakonfigurujte nastavení.

| 🐴 RISO Console - N | licrosoft Internet Explorer           |                                      |             |
|--------------------|---------------------------------------|--------------------------------------|-------------|
| Soubor Úpravy Zo   | obrazit Obilbené Nástroje Nápověda    |                                      |             |
| G ZDR + O          | - 🖹 📓 🏠 🔎 Hedat 🤺 Oblibené 🖌          | 🛛 🔊 🍃 🖼 🦓                            |             |
| Agresa http://172. | 16.58.96/                             | 💌 🔁 P7                               | ejit Odkazy |
| RIGO               | RISO Console 🔒 😏 🖬 J. Smith           | Admin. režin                         |             |
|                    | Mastavení uživatele >Přidat uživatele |                                      |             |
| Monitorov.         | Uživ. jméno (vyžad.)                  | S. Lee (až 10 znaků)                 |             |
| 128 Miłł. ckspiej  | Dočasné heslo                         | (až 16 znaků)                        |             |
|                    | Pro potvrzení zadejte zno             | WU.                                  |             |
| 🛆 Skener           | Dočasné heslo                         |                                      |             |
| Admin.             | Přihlaš. jméno k PC                   |                                      |             |
|                    | Admin. práva                          | ⊙ Ne O Ano                           |             |
|                    | Skupina                               | (bez vst.) 💌 (bez vst.) 💌 (bez vst.) |             |
|                    | Index                                 | p-t 💌                                |             |
|                    | Režim tiskárny                        | ©Zakázáno 💿 Povoleno                 |             |
|                    |                                       | Barevný tisk povolen                 |             |
|                    |                                       | 🗹 Poč. výtisků v plných barvách      |             |
|                    |                                       | (1-99999)                            |             |
|                    |                                       | ■Počet monochrom. výtisků            |             |
|                    |                                       | (1-99999)                            |             |
|                    | Režim kopírky                         | CZakázáno O Povoleno                 |             |
|                    |                                       |                                      | _           |
|                    |                                       |                                      | >           |

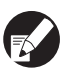

 Je-li [Přihlaš. jméno k PC] nesprávné, nelze z počítače přijmout úlohy. Zadejte informaci a zkontrolujte, zda je správná.

Ujistěte se, že jste nakonfigurovali [Index].

# 4

# Klikněte na [OK].

V případě použití čtečky karet IC musíte kartu IC pro zařízení zaregistrovat. (viz s. 23, kroky 5 až 9).

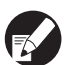

Pro změnu nebo smazání nastavení uživatele vyberte uživatele na obrazovce [Nastavení uživatele] a proveďte následující operaci.

Pro smazání nastavení:

Klikněte na [Smazat tohoto uživatele]. Pro změnu nastavení:

Změňte nastavení a poté klikněte na [OK].

# Přidání velkého počtu uživatelů (Nastavení uživatele)

Pro konfiguraci velkého počtu uživatelů z počítače zároveň můžete použít RISO Console. Uložte formát (soubor CSV) do počítače, zadejte uživatelské informace a poté znovu načtěte soubor.

# Klikněte na [Nastavení uživatele] na obrazovce [Admin.].

Klikněte na [Zapsat do souboru CSV] a uložte soubor CSV do počítače.

| Action     Market Market                      |
|----------------------------------------------------------------------------------------------------|
| Norm     The Unit of the Unit of the Uni                     |
| Conset     Operating     Operating     Operating       Nationary     Prindue ubwatche     Prindue ubwatche       Off display     Prindue ubwatche     Prindue ubwatche       Off display     Prindue ubwatche     Prindue ubwatche                                                                                                    |
| Natareni Ukvatek      Matareni Ukvatek      Matareni Ukvatek |
| Yet Acceleration         Prinder Ubreacher         Nation producer CSS           (1) Med aussian         [Nation producer CSS]         Cancel and the conducer CSS           (2) Teams         [D-Statema de producer CSS]         Cancel and the conducer CSS                                                                                                    |
|                                                                                                    |
|                                                                                                    |
|                                                                                                    |
| Admin                                                                                                    |
| a-e                                                                                                    |
| C. Ceny                                                                                                    |
| <u>fij</u>                                                                                                    |
| I. Smith                                                                                                    |
| ko                                                                                                    |
| K. Tada<br>M. Lopez                                                                                                    |
| p-i                                                                                                    |

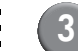

# Otevřete zapsaný soubor CSV a zadejte uživatelské informace.

Zadejte uživatelské informace podle formátu a poté je uložte. Můžete přidat až 300 uživatelů.

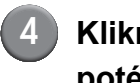

# Klikněte na [Načíst soubor CSV] a poté zadaný soubor načtěte.

| 🚰 RISO Console - M | licrosoft Internet Explorer                                    |                       |
|--------------------|----------------------------------------------------------------|-----------------------|
| Soubor Úpravy Zo   | brazit Oblibené Nástroje Nápověda                              | A.                    |
| G zoët · O         | 🛛 📓 🏠 🔎 Hedst 🤺 Oblibené 🤣 🍙 - چ 🚍 🦓                           |                       |
| Adresa http://172. | 16.58.96/                                                      | 🕑 🔁 Přejít 🛛 Odkazy 🎽 |
| RISO               | RISO Console a Ochrist III J. Smith Admin. rožin               |                       |
|                    | ■Nastavení uživatele                                           | ^                     |
| 🕍 Monitorov.       | Přídat užvatele] (I Naříst souhor CSVI) jansat do souhoru CSVI |                       |
| 123 Méř. displej   |                                                                |                       |
| 🗗 Tiskárna         | 0-9 <u>a-eff-ik-op-tu-z</u>                                    |                       |
| 💪 Skener           |                                                                |                       |
| Admin.             | 0-9                                                            |                       |
|                    |                                                                |                       |
|                    | Admin                                                          | -                     |
|                    | a-c                                                            |                       |
|                    | 0.000                                                          |                       |
|                    | <u>c. carry</u>                                                |                       |
|                    | f-j                                                            |                       |
|                    | I. Smith                                                       |                       |
|                    |                                                                |                       |
|                    | <u>k-0</u>                                                     |                       |
|                    | K. Tada                                                        |                       |
|                    | M. Lopez                                                       |                       |
|                    | p-t                                                            |                       |
|                    |                                                                | ×                     |

V případě použití čtečky karet IC musíte kartu IC pro zařízení zaregistrovat. Postup registrace karty IC je následující.

- Stiskněte [Nastavení uživatele] na obrazovce [Admin. nastavení] zařízení.
- Vyberte uživatelské jméno.

| Nastavení uživatele         | Zavřít   |
|-----------------------------|----------|
| Admin                       |          |
| J. Smith                    |          |
| C. Carry                    | 01/01    |
| T. Yang                     |          |
| 👗 K. Tada                   |          |
| Vše 0-9 a-e f-j k-o p-t u-z |          |
| Přidat _ Změnit _ Smazat _  | Karta IC |

# Stiskněte [Karta IC].

| Nastavení uživatele | Zavřít          |
|---------------------|-----------------|
| 🛔 Admin             | M. Lopez        |
| 🛔 J. Smith          |                 |
| 🛔 C. Carry          | 01/01           |
| 👗 T. Yang           |                 |
| 👗 K. Tada           |                 |
| Vše 0-9 a-e f-j     | k-o p-t u-z     |
| Přidat Změnit       | Smazat Karta IC |

Zobrazí se hlášení "Vložte autentifikační kartu.".

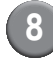

#### Podržte kartu IC nad čtečkou.

Po zaregistrování karty se zobrazí hlášení "Registrace uživatele je dokončena.".

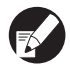

lkona uživatele vlevo od uživatelského jména je nahrazena ikonou karty.

| Nastavení uživatele         | Zavřít   |
|-----------------------------|----------|
| Admin & M. Lopez            |          |
| Smith                       |          |
| C. Carry                    | 01/01    |
| 🛔 T. Yang                   |          |
| 👗 K. Tada                   |          |
| Vše 0-9 a-e f-j k-o p-t u-z |          |
| Přidat J Změnit Smazat J    | Karta IC |

# Stiskněte [Zavřít].

Opakujte kroky 6 až 8 pro všechny uživatele.

# Nast. jin. bar. než RISO (pouze na ovládacím panelu)

V případě použití jiné barvy než RISO nakonfigurujte toto nastavení pro každou barvu.

#### <Popis nastavení>

Zakázáno, Povoleno

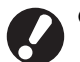

C (azurová)

Y (žlutá)

M (purpurová)

• V případě použití jiné barvy než RISO mohou nastat následující problémy.

- Blednutí výtisků a změny barevného odstínu kvůli rozdílům v parametrech barev.
- Blednutí výtisků nebo poškození tiskové hlavy (vyžadující výměnu) kvůli chemické reakci mezi barvou a díly v přímém kontaktu s barvou (tisková hlava, vedení barvy apod.)
- Úniky barvy (vyžadující výměnu vedení barvy) způsobené průnikem vzduchu kvůli chemické reakci mezi barvou a vedením barvy (trubičky apod.)
- Závady a snížení výkonu jako následek používání jiných barev než RISO nejsou pokryty zárukou ani servisní smlouvou. Tisková hlava a vedení barvy jsou nákladné součásti. Navíc výměna těchto dílů zabere dlouhou dobu.
- V závislosti na kazetě s barvou nemusíte být schopni náplň použít, i když bude nastavení provedeno na [Pov.].

Před provedením konfigurace následujících nastavení prosím zvažte výše uvedená rizika spojená s použitím jiné barvy než RISO.

 Stiskněte [Nast. jin. bar. než RISO] na obrazovce [Admin. nastavení].

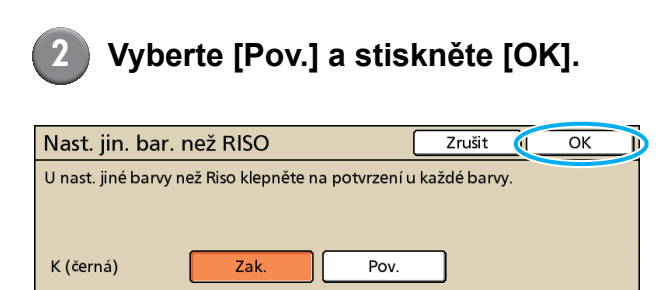

Pov

Pov.

Pov.

Zak

Zak

Zak.

3 Po

#### Potvrďte obsah potvrzovacího hlášení a stiskněte [Ano].

#### UPOZORNĚNÍ

Barva jiného výrobce nebyla testována spol. RISO a může tiskárnu vážně poškodit. Zkontrolujte své záruční/servisní podmínky, zda použití barvy jiného výrobce nemůže být považováno za jejich porušení. Přijímáte zodpovědnost za použití takové barvy?

Ne Ano

# Nastavení sítě

Tato nastavení se požadují pro připojení zařízení k síti.

#### <Popis nastavení>

Název tiskárny

Vložte název tiskárny, zobrazený v síti. Název musí obsahovat max. 16 znaků.

- DHCP server DHCP server každému klientskému počítači na síti automaticky přiřadí adresu IP.
- Adresa IP, Maska podsítě, Adresa brány Pokud nepoužíváte DHCP server, specifikujte adresu IP, masku podsítě a adresu přenosové brány.
- Změnit

Konfigurujte nastavení jako jsou DNS, Server Proxy a připojení RISO Console.

#### Nastavení podrobností sítě pomocí ovládacího panelu

#### <Popis nastavení>

DNS

Název domény je převeden na adresu IP.

Proxy server

Vstup zvenčí je pro zvýšení bezpečnosti kontrolován. Specifikujte adresu a port.

#### • Připojení RISO Console

Specifikujte protokol pro připojení ke RISO Console. https je http, ke kterému je přidána šifrovací funkce.

 Stiskněte [Nastavení sítě] na obrazovce [Admin. nastavení].

- Nakonfigurujte všechna nastavení pro síť a stiskněte [Změnit].
- Nakonfigurujte podrobnosti pro síť a stiskněte [OK].

| Změnit            | Zrušit OK                                                                                                    |
|-------------------|----------------------------------------------------------------------------------------------------|
| DNS               | 192         .         .         .         .         .         .         .         .         .         .         .         .         .         .         .         .         .         .         .         .         .         .         .         .         .         .         .         .         .         .         .         .         .         .         .         .         .         .         .         .         .         .         .         .         .         .         .         .         .         .         .         .         .         .         .         .         .         .         .         .         .         .         .         .         .         .         .         .         .         .         .         .         .         .         .         .         .         .         .         .         .         .         .         .         .         .         .         .         .         .         .         .         .         .         .         .         .         .         .         .         .         .         .         .         .         . |
| Proxy server      |                                                                                                    |
| Nepoužívat        | Použít                                                                                                    |
| Adresa            | <b>192</b> . <b>168</b> . <b>1</b> . <b>20</b>                                                                                                    |
| Port              | 8080                                                                                                    |
| User name:        | J.Smith                                                                                                    |
| Password:         | ****                                                                                                    |
| Připojení RISO Co | onsole http https                                                                                                    |

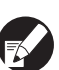

 Jakmile je Proxy server nastaven na [Použít], stanovte uživatelské jméno a heslo.

• Pokud nastavujte pomocí RISO Console, specifikujte přenosový režim sítě [Rych. příp. / dup. rež.]

### Omezení adresy IP

Určete počítače, které smějí mít k zařízení přístup.

#### <Popis nastavení>

- Adresa IP
- Maska podsítě
- Nastavení pomocí ovládacího panelu
  - Stiskněte [Omezení adresy IP] na obrazovce [Admin. nastavení].

Zvolte [Omezeno] a vložte adresu
 IP a masku podsítě počítače,
 kterému má být umožněn přístup.

| Omezení adresy IP                               | Zrušit OK                       |
|-------------------------------------------------|---------------------------------|
| U této tiskárny lze omezit použití po           | odle adresy IP a masky podsítě. |
|                                                 |                                 |
| Bez omez. Omezeno                               |                                 |
| Přípust. IP adresáře                            | Maska podsítě                   |
| <b>192</b> . <b>168</b> . <b>1</b> . <b>101</b> | 255.255.255                     |
|                                                 | 255.255.255.255                 |
|                                                 | 255.255.255.255                 |
|                                                 | 255.255.255.255                 |

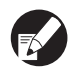

Pokud umožňujete přístup konkrétnímu počítači

Specifikujte masku podsítě 255.255.255.255 jako adresu IP tohoto konkrétního počítače.

Pokud umožňujete přístup více počítačům
 Specifikujte masku podsítě 255.255.255.0 jako adresu IP každého počítače.

Příklad: Pokud je adresu IP nastavena na "192.168.0.100", počítač s adresou IP v rozsahu od "192.168.0. 0" do "192.168.0. 255" bude mít k zařízení přístup. Počítačům s jinými adresami nebude přístup umožněn.

# Stiskněte [OK].

### Datový adres. skeneru

Registrujte počítač na síti jako úložný adresář naskenovaných dat.

#### <Popis nastavení>

- Zobrazit jméno Vložte název úložného adresáře. Název musí obsahovat max. 20 znaků.
- Protokol přenosu Specifikujte [FTP], [SMB] nebo [SMB (UNC)].

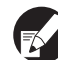

Následující nastavení se mohou různit v závislosti na konkrétním protokolu. Položka musí mít max. 256 znaků.

Adresa IP nebo URL úložného serveru, Úložný adresář, Sdíl. jméno adres., Úložný adresář, Přihlaš. jméno do adres., Přihlaš. heslo do adres.

- Nastavení pomocí ovládacího panelu
  - Stiskněte [Datový adres. skeneru] na obrazovce [Admin. nastavení].
    - Pokud chcete zobrazit obrazovku pro přidání úložného adresáře skeneru, stiskněte [Přidat].
- 3

#### Konfigurujte nastavení.

Pokud specifikujete server FTP jako protokol přenosu

| Přidat                              | Zrušit OK       |
|-------------------------------------|-----------------|
| Zobrazit jméno                      |                 |
| PDF                                 |                 |
| Protokol přenosu                    |                 |
| FTP SMB                             | SMB (UNC)       |
| Adresa IP nebo URL úložného serveru |                 |
| 192.168.2.120                       |                 |
| Úložný adresář                      |                 |
| data                                |                 |
| Přihlaš. jméno do adres. Přihlaš. I | heslo do adres. |
| J.Smith                             | *               |

Stiskněte [OK].

# Změna výchozího nastavení v režimu kopírky/skeneru

Není-li nutné přihlášení pro vstup do každého režimu, změňte výchozí nastavení. Je-li nutné přihlášení, mohou si uživatelé nastavit své vlastní výchozí nastavení. Administrátor může výchozí nastavení nastavit, pokud si uživatelé neuložili vlastní výchozí nastavení nebo pokud po uložení vlastního výchozího nastavení stiskli [Inicializovat].

- Přihlaste se jako uživatel s oprávněním administrátora.
  - Stiskněte [Admin. režim].
  - Stiskněte [Kopírka] nebo [Skener].
- Nakonfigurujte nastavení kopírování nebo skenování.
- Stiskněte [Zkontrol. nastavení] na obrazovce [Funkce] a poté nastavení zkontrolujte.

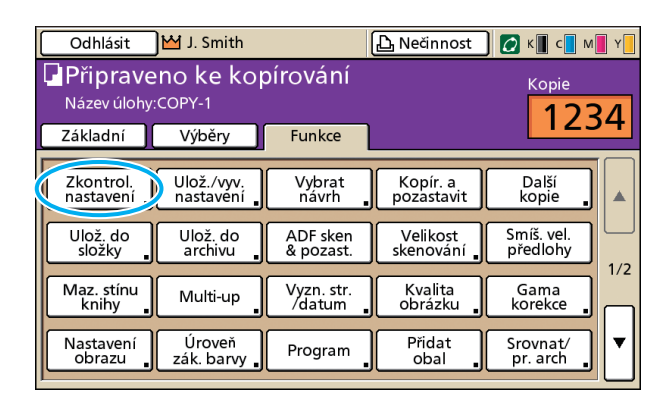

6 Stiskněte [Ulož. jako výchozí].

| Zkor | ntrolovat nast.     |    |                 |   | Zrušit      |          | OK  |              |
|------|---------------------|----|-----------------|---|-------------|----------|-----|--------------|
| 01 0 | Cps.                | =  | 1               |   |             |          |     | $\square$    |
| 02 ( | Originál            | =  | Linka/foto      |   |             |          |     |              |
| 03 \ | Velikost reprodukce | =  | 100% (1:1)      |   |             |          |     |              |
| 04 F | Podávací zásobník   | =  | Automat.        |   |             |          |     |              |
| 05 F | Režim barev         | -  | Automat.        |   |             |          |     | 4 (7)        |
| 06 1 | Úroveň skenování    | =  | 3               |   |             |          |     | 1/3          |
| 07 ( | Oboustr./jednostr.  | =  | Jednos> jednos. |   |             |          |     |              |
| 08 H | Kopír. a pozast.    | =  | VYPNOUT         |   |             |          |     | $\square$    |
| 09 ( | Uložit do složky    | -  | VYPNOUT         |   |             |          |     | <del>,</del> |
| 10 ( | Ulož. do archivu    | =  | VYPNOUT         |   |             |          |     | $\Box$       |
| Ulo  | ž. jako výchozí     | In | icializovat     | ( | Vytisk. ter | nto sezr | nam |              |

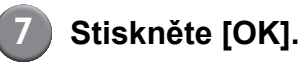

# Instalování a odinstalování ovladače tiskárny

### **Obsah CD-ROM**

Dodaný CD ROM obsahuje instalační a nastavovací program, které se nacházejí ve složkách [Windows 32-bit] a [Windows 64-bit]. Vyberte tu složku, jejíž počet bitů souhlasí s počtem bitů vašeho operačního systému.

- Standardní instalátor ovladače tiskárny Toto je standardní instalátor.
- Setup Maker

tato utilita se používá pro vytvoření rychlého instalačního programu. Použijte tuto utilitu pro vytvoření instalátoru s upravenými nastaveními.

### Instalátory

K dispozici jsou dva instalátory.

#### Standardní instalátor

To je instalátor nahraný na disku CD-ROM. Při použití tohoto instalátoru musí každý uživatel konfigurovat možnosti ovladače tiskárny.

#### Rychlý instalátor

Tento instalátor se vytvoří použitím Setup Maker. (Pro informaci o tom, jak vytvořit instalátor viz "Použití Setup Maker pro vytvoření rychlého instalátoru".)

Rychlý instalátor můžete použít k nainstalování ovladače tiskárny s upravenými nastaveními. Uživatelé mohou začít ovladač tiskárny používat pro tisk z počítače okamžitě, bez nutnosti konfigurovat nastavení. To je užitečné, je-li třeba nainstalovat ovladač tiskárny mnoha uživatelům. Lze toho také využít pro správu a ovládání tiskárny, např. pro nastavení [Oboustranný tisk] a [Černá] na výchozí nastavení nebo omezení používání barevného tisku.

Upravit lze následující nastavení.

- Omezení režimu barev
- Výchozí nastavení preferencí tisku
- Nastavení dialogového okna [Vlastnosti] pro [Tiskárny a faxy]

# Použití Setup Maker pro vytvoření rychlého instalátoru

N D

#### Nainstalujte ovladač tiskárny pomocí standardního instalátoru.

#### 2

Nakonfigurujte nastavení. Nakonfigurujte výchozí nastavení preferencí tisku a nastavení dialogového okna [Vlastnosti] pro

3

#### Spustte Setup Maker.

[Tiskárny a faxy].

Dvakrát klikněte na [SetupMaker.exe]. Tento soubor se nachází ve složce SetupMaker pod složkou [Windows 64-bit] (nebo [Windows 32-bit]) na CD-ROMu.

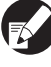

Vyberte složku s počtem bitů vašeho operačního systému. Jinak se nastavovací program nespustí.

### Řiďte se zobrazenými hlášeními pro konfiguraci nastavení.

Rychlý instalátor je vytvořen.

### Instalování ovladače tiskárny

#### Instalování ovladače tiskárny pomocí standardního instalátoru

Vložte disk CD-ROM do počítače pro spuštění průvodce instalací.

Řiďte se zobrazenými pokyny pro instalaci. Po nainstalování ovladače tiskárny restartujte počítač. Pro více informací ohledně metody instalace viz "Instalování ovladače tiskárny" v "Základní příručce".

#### Instalování ovladače tiskárny pomocí rychlého instalátoru

Dvakrát klikněte na soubor rychlého instalátoru [QuickSetup.exe] a řiďte se zobrazenými pokyny pro instalaci. Po nainstalování ovladače tiskárny restartujte počítač.

### Odinstalování ovladače tiskárny

#### Pro Windows 8, Windows 8.1, Windows Server 2012, Windows Server 2012 R2

Otevřete obrazovku "Aplikace" a klikněte na tlačítko [Odinstalátor] ve skupině "RISO ComColor". Postupujte podle zobrazených pokynů pro odinstalování. Poté, co byl odinstalován ovladač tiskárny, restartuje počítač.

#### Pro jiné operační systémy

Z nástrojové lišty vyberte [Start] → [Všechny programy] (nebo [Programy]) → [RISO] → [ComColor] → [Odinstalátor]. Řiďte se zobrazenými pokyny pro odinstalování. Po odinstalování ovladače tiskárny restartujte počítač.

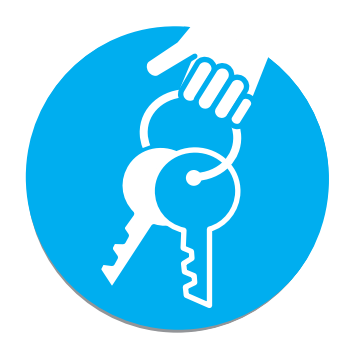

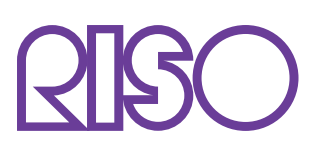

Copyright © 2014 RISO KAGAKU CORPORATION